#### 仮IDをもとに『TMU ID』を取得する手順(1/6)

#### TMUNER(教育研究用情報システム総合案内サイト)から以下をクリック

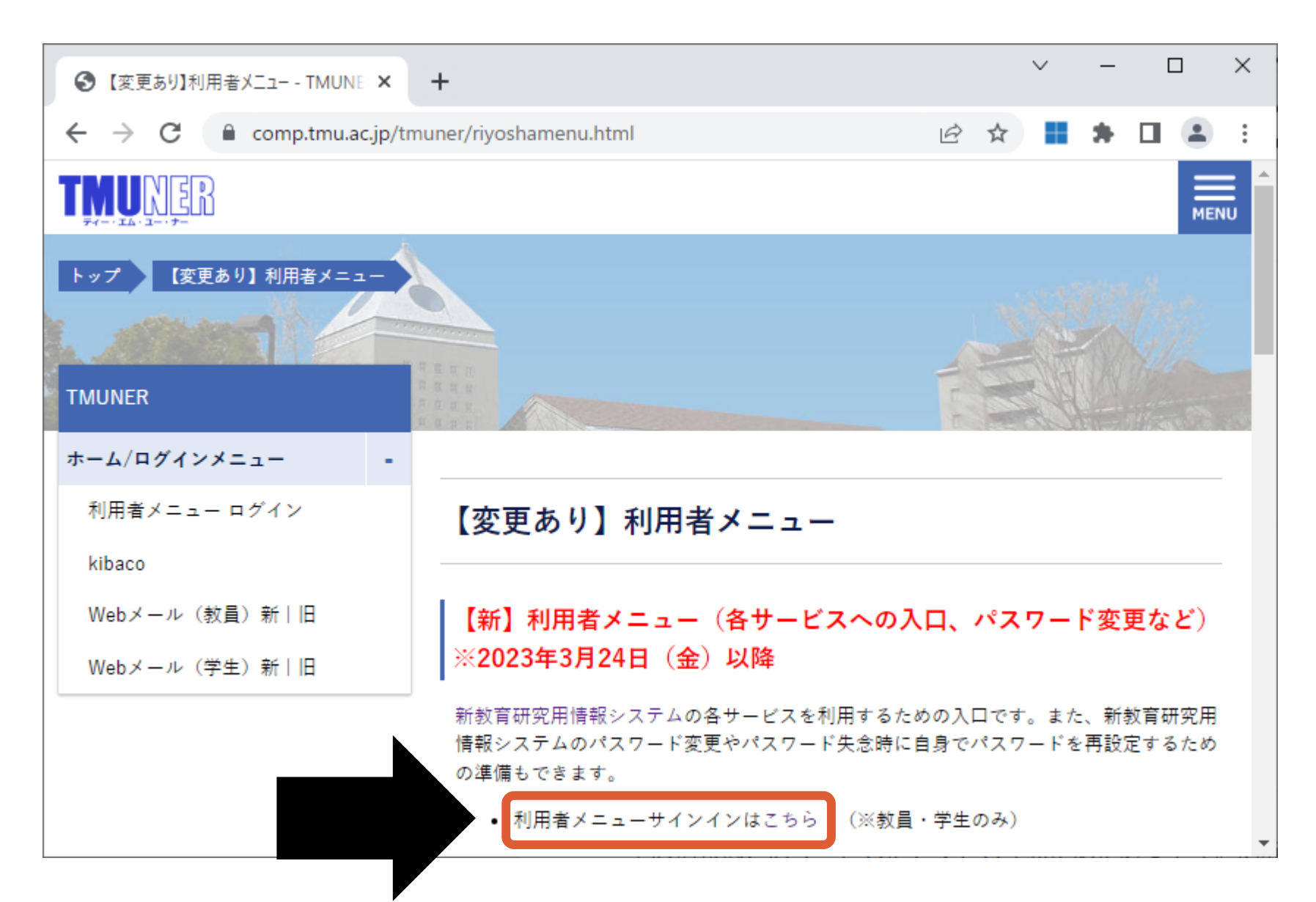

## 仮IDをもとに『TMU ID』を取得する手順(2/6) サインイン画面にて以下のとおり「仮ID」を入力

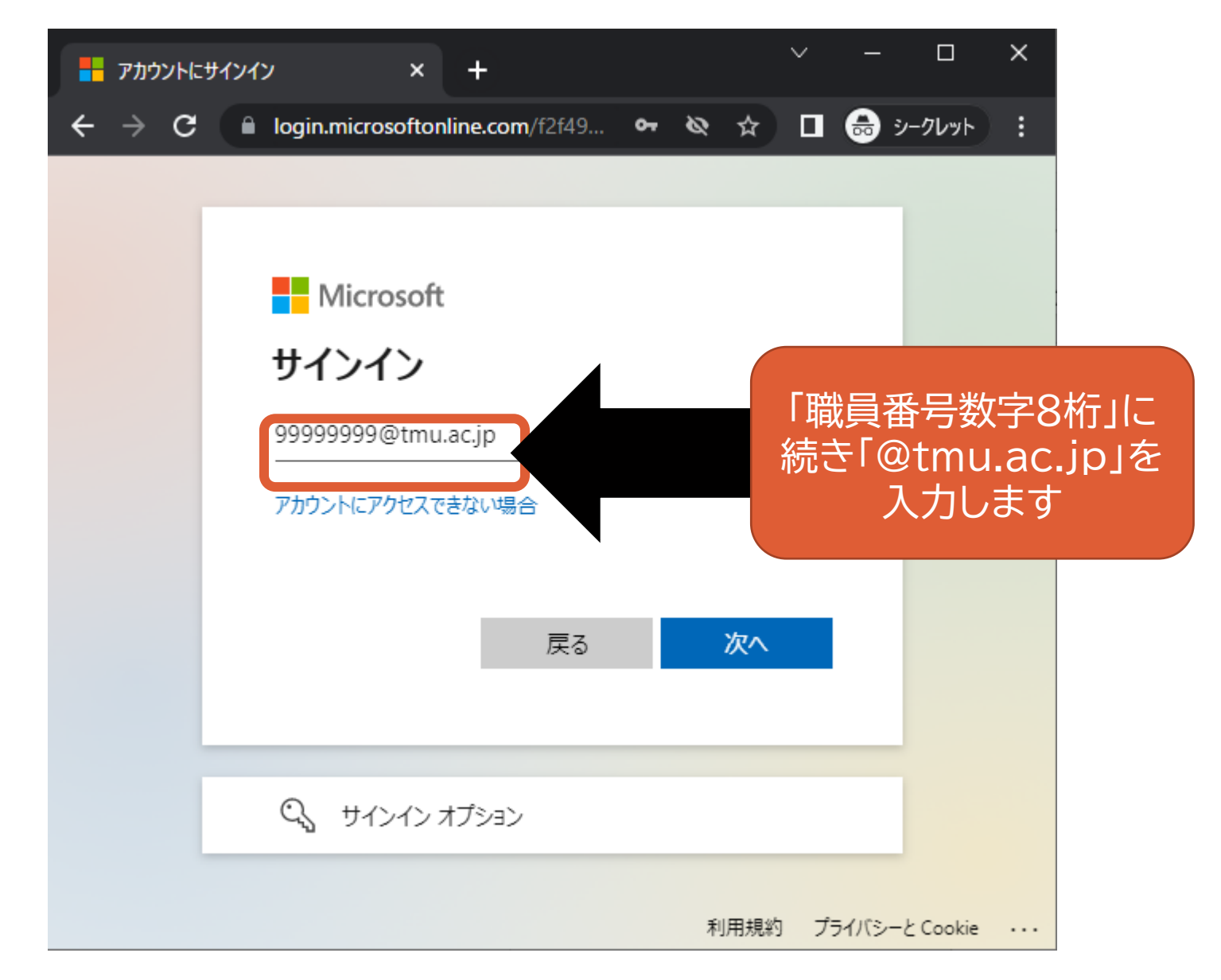

## 仮IDをもとに『TMU ID』を取得する手順(3/6) サインイン画面にて以下のとおり「パスワード」を入力

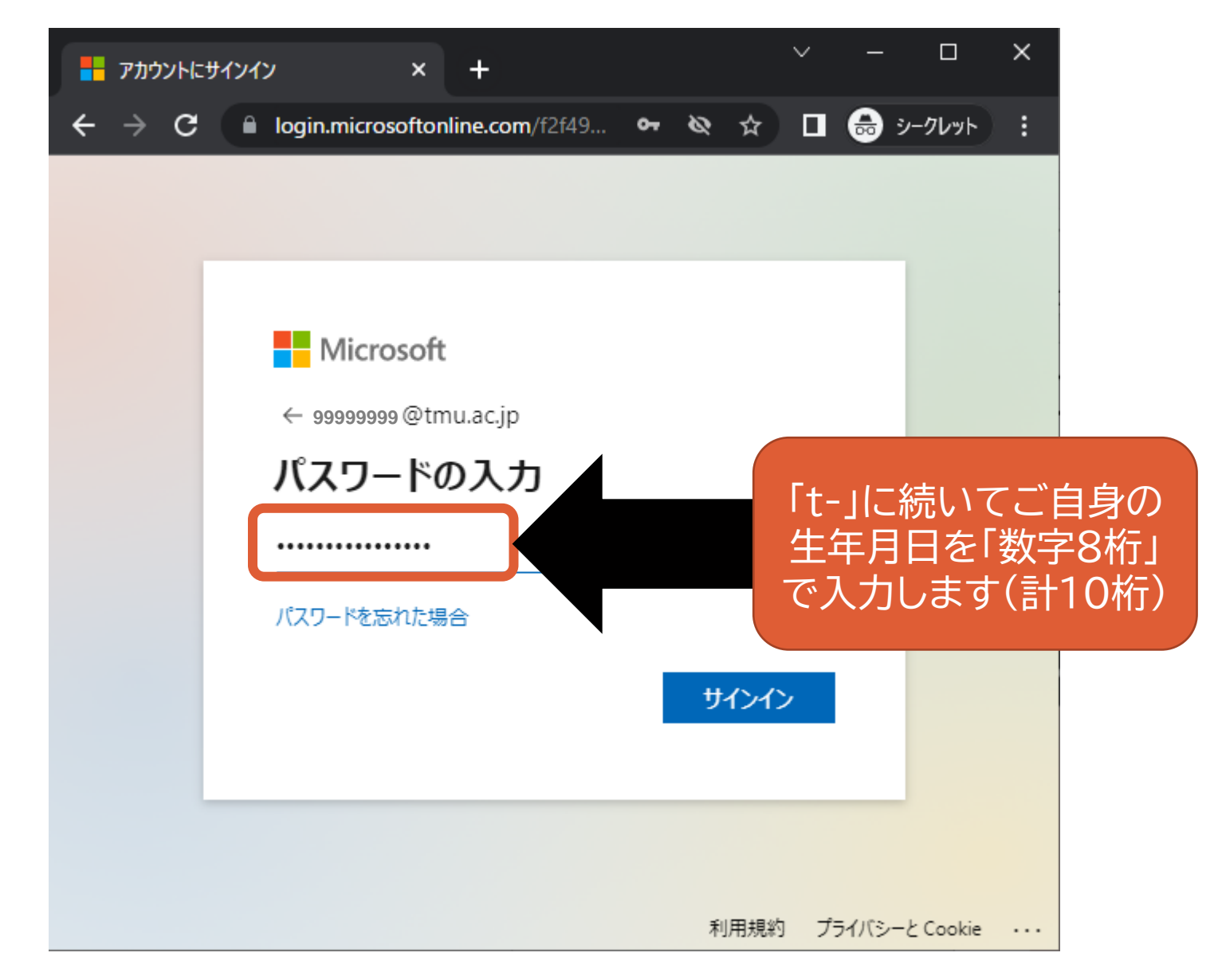

#### 仮IDをもとに『TMU ID』を取得する手順(4/6)

表示された利用者メニューにて「本ID登録」をクリック

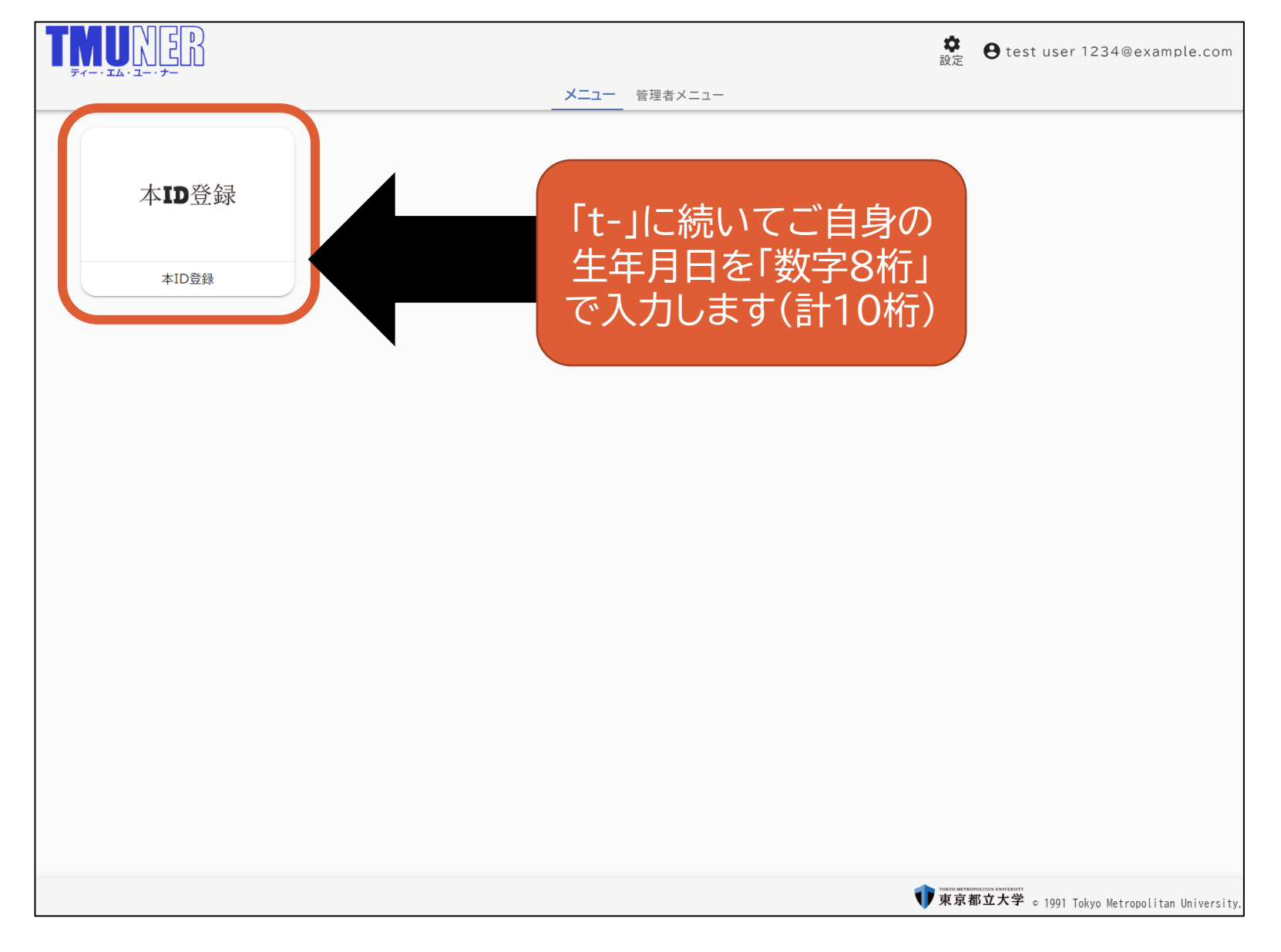

## 仮IDをもとに『TMU ID』を取得する手順(5/6)

#### サインイン画面にて仮IDを入力

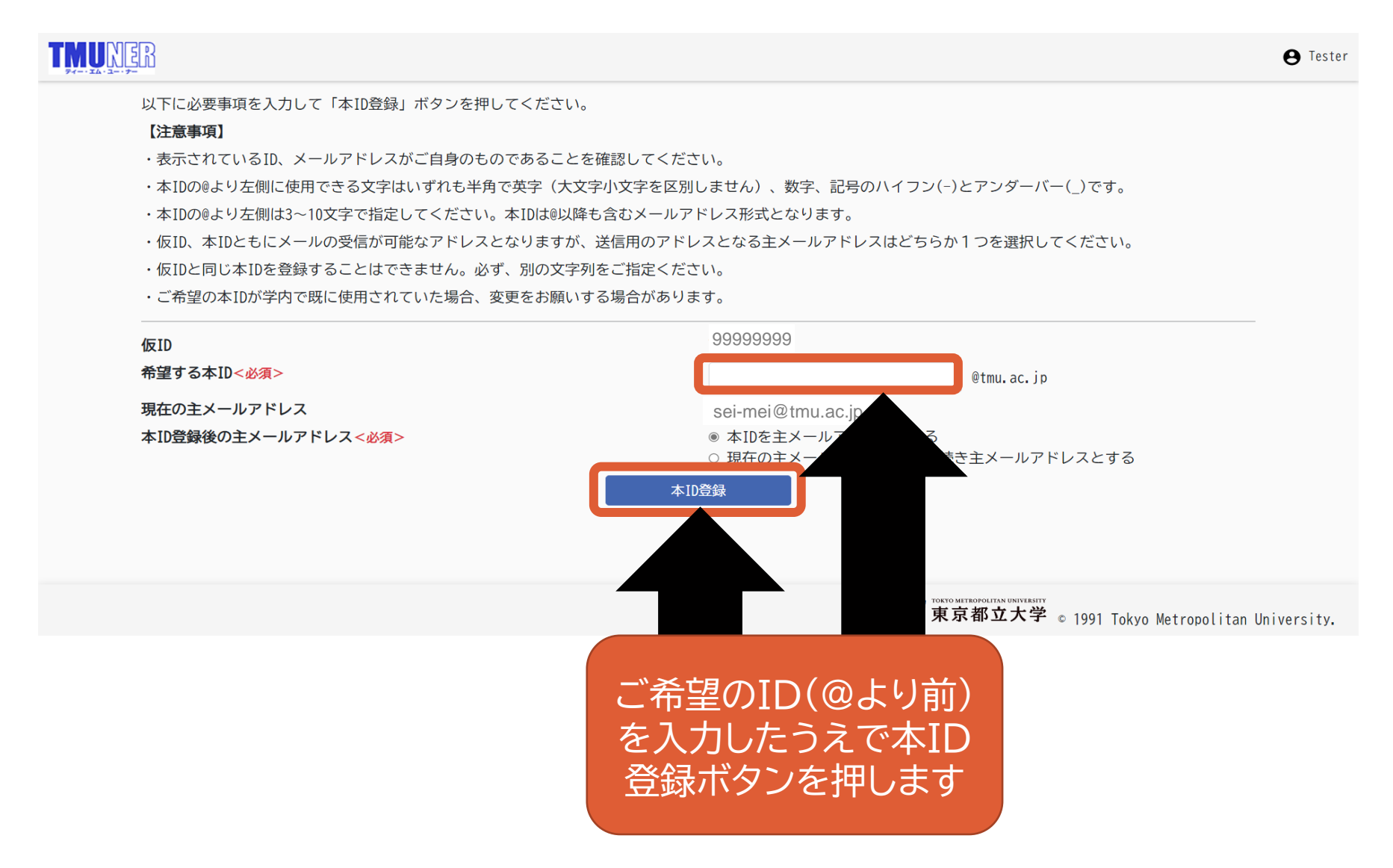

# 仮IDをもとに『TMU ID』を取得する手順(6/6)

#### サインイン画面にて仮IDを入力

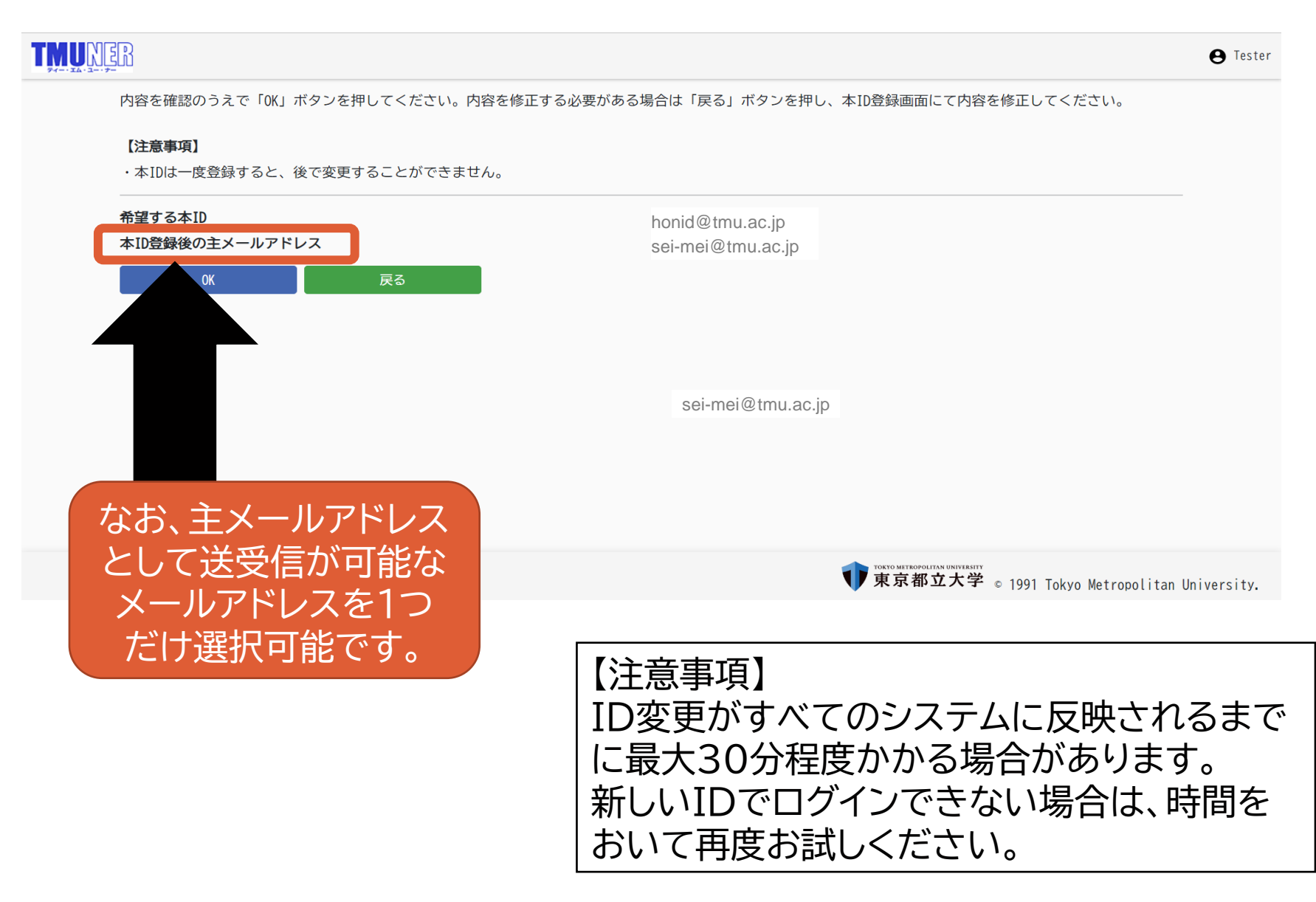